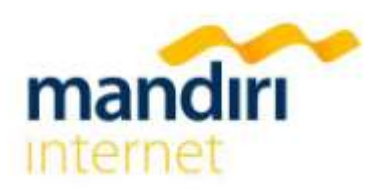

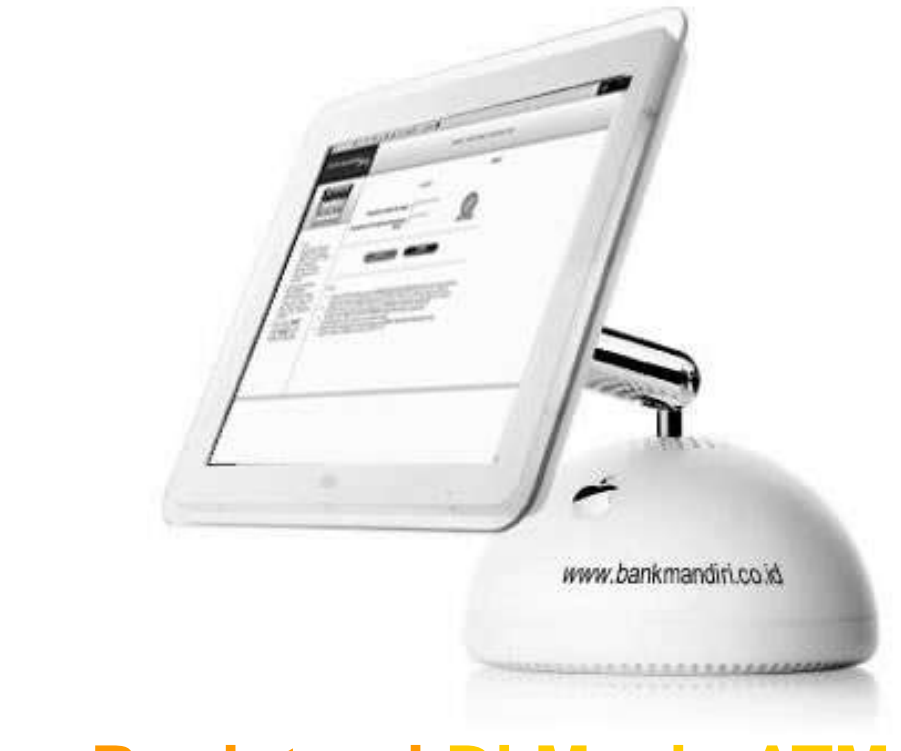

## Cara Registrasi Di Mesin ATM

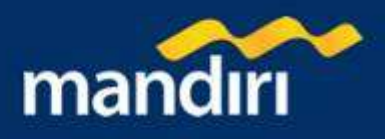

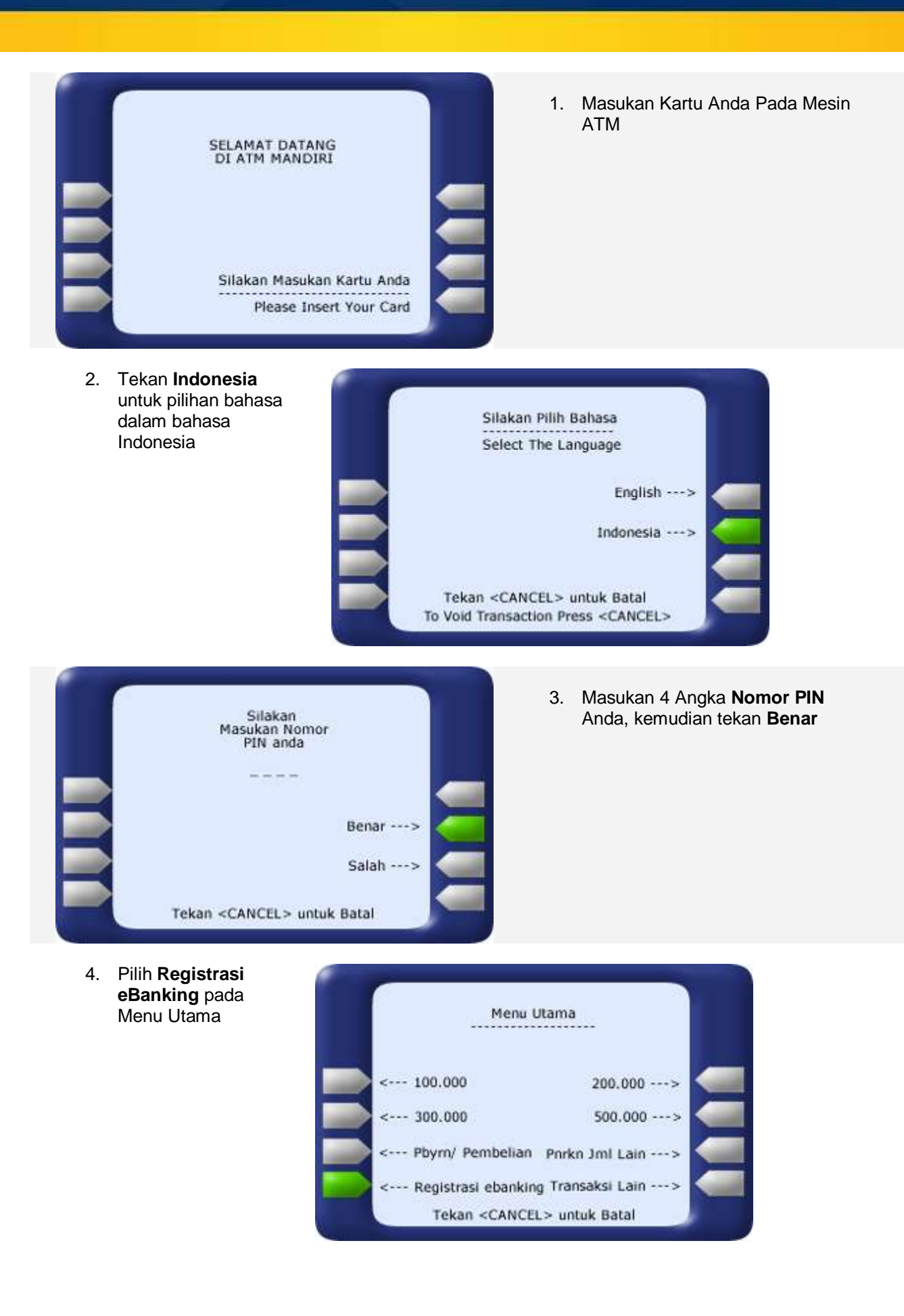

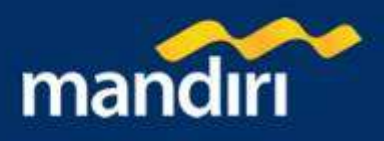

| Pilih Jenis Layanan                 | 5. | Pilih Jenis Layanan : Internet<br>Banking |
|-------------------------------------|----|-------------------------------------------|
| Pls select Type of Services         |    |                                           |
| SMS Banking>                        |    |                                           |
| Internet Banking>                   |    |                                           |
| Call Center>                        |    |                                           |
|                                     |    |                                           |
| Tekan <cancel> untuk Batal</cancel> |    |                                           |

 Masukan kembali 4 Angka Nomor PIN Anda, kemudian tekan Benar

| Silakan<br>Masukan Nomor<br>PIN anda |         |
|--------------------------------------|---------|
|                                      | _       |
| Be                                   | enar> 🔀 |
| S                                    | alah> 🧲 |
| Tekan <cancel> untuk Bai</cancel>    | tal     |

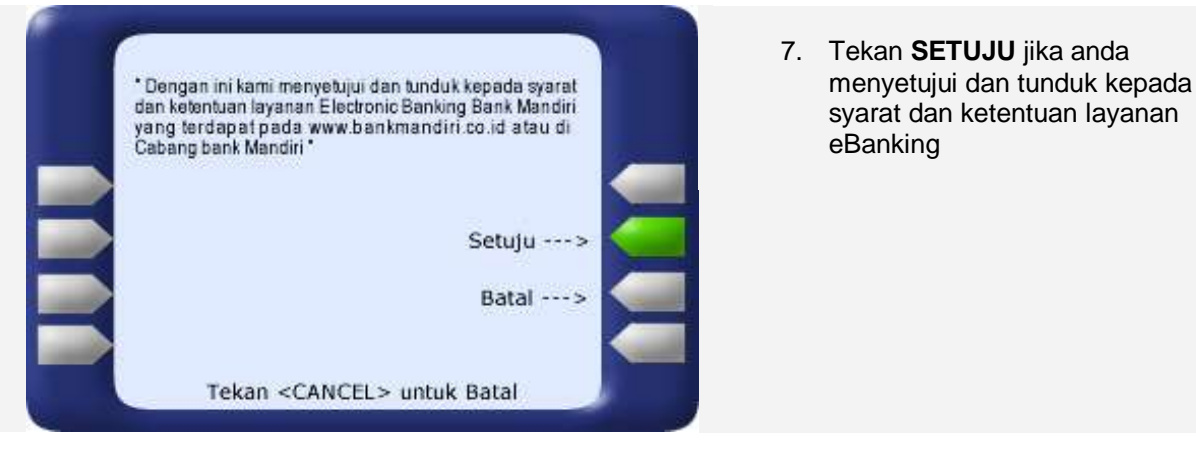

 Tentukan sendiri 6 Digit Angka ACCESS CODE Anda kemudian tekan Benar

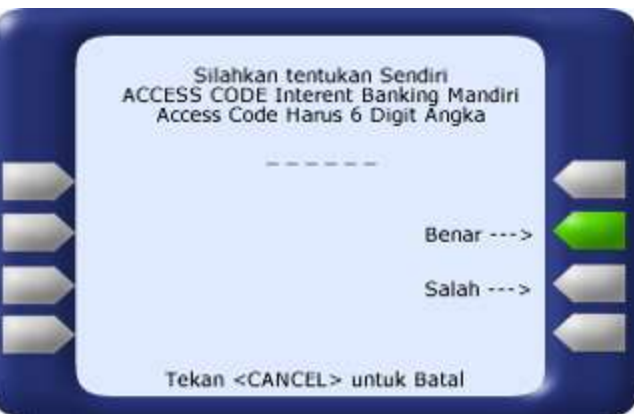

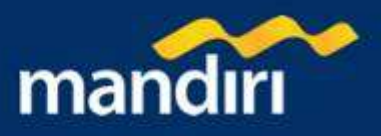

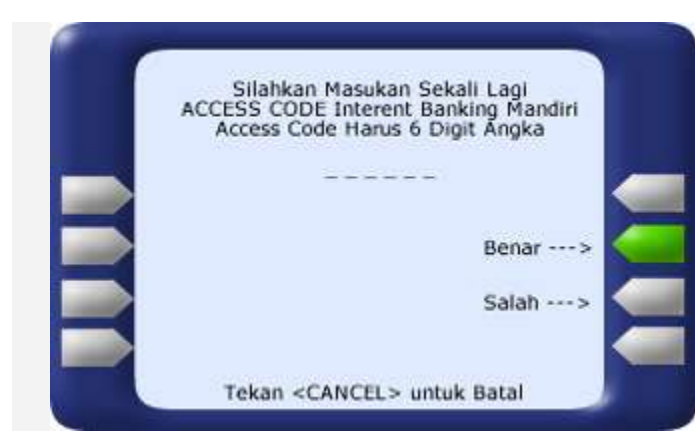

9. Masukan sekali lagi 6 Digit Angka ACCESS CODE yang telah anda tentukan pada langkah ke-7, kemudian tekan **Benar** 

10. Tekan **Selesai**, atau tekan **Registrasi eBanking** Jika ingin kembali ke langkah ke-5 dan tekan **Menu Utama** untuk kembali menuju langkah ke-4

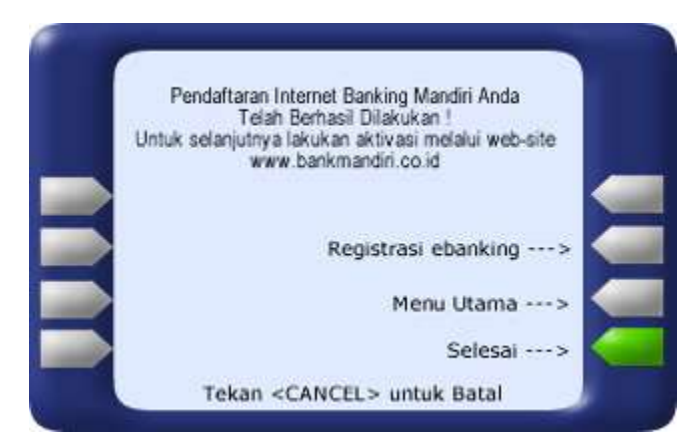

Anda akan memperoleh cetakan hasil transaksi :

Terimakasih atas kepercayaan anda menggunakan Layanan mandiri internet segera lakukan aktivasi menggunakan ACCESS CODE dan nomor kartu melalui web-site www.bankmandiri.co.id Untuk bisa bertransaksi gunakan PIN MANDIRI yang dapat anda ambil di cabang terdekat (PIN MANDIRI adalah suatu alat yang dapat mengeluarkan PIN dinamis) Untuk Informasi hubungi (021) 5299- 7777

Untuk keterangan lebih lanjut hubungi :

Mandiri call : 14000 atau (021) 5299-7777

customer.care@bankmandiri.co.id

http://www.bankmandiri.co.id/contact.aspx